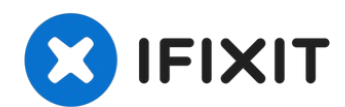

# Remplacement de l'écran HP Officejet Pro 8620

Suivez ce guide pour supprimer un écran...

Rédigé par: Dallas Rocha

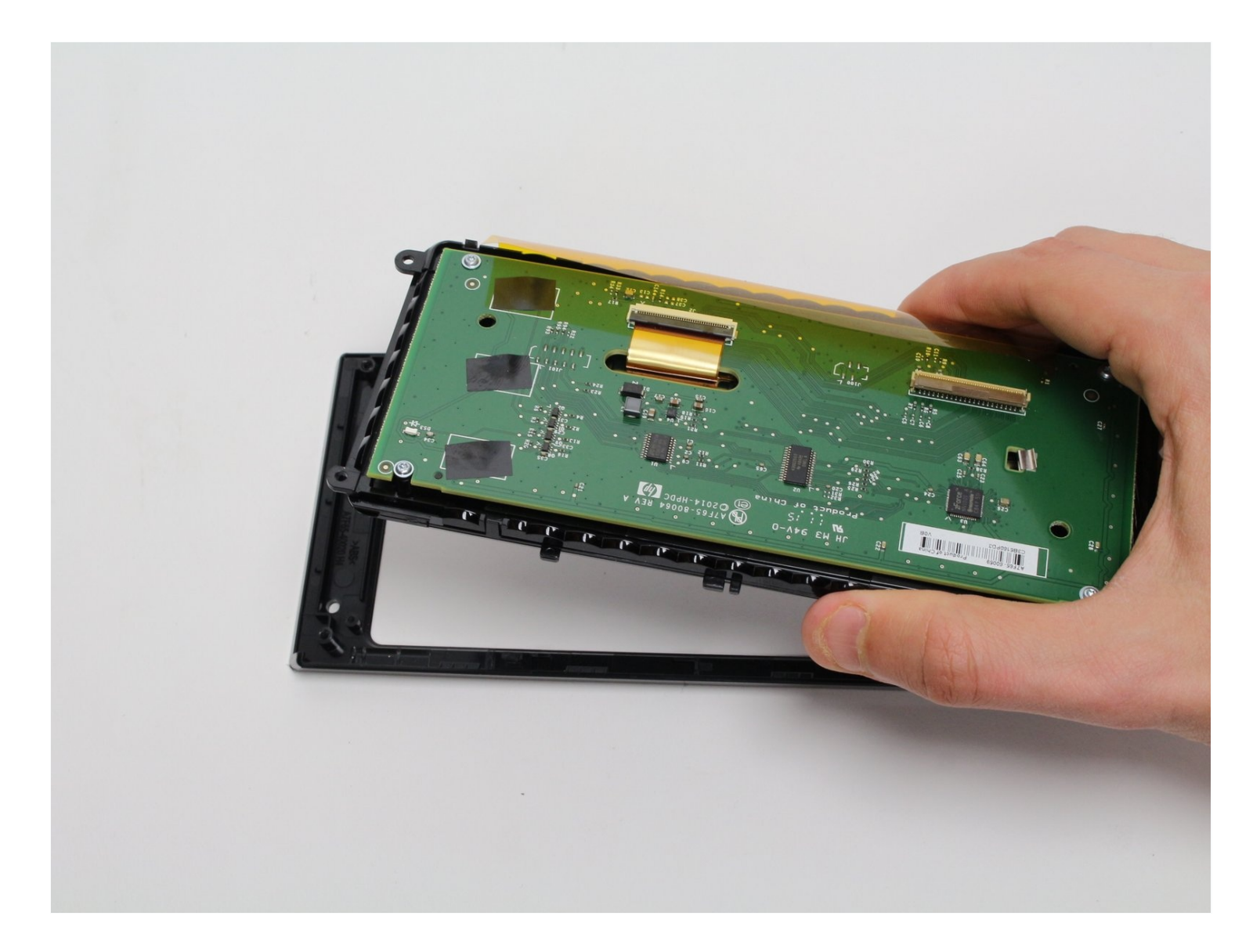

### INTRODUCTION

Suivez ce guide pour supprimer un écran défectueux dans votre HP Officejet Pro 8620. Si l'écran tactile ne répond pas, a une image brûlée ou des pixels bloqués, vous devrez remplacer l'écran.

#### 🖌 OUTILS:

TR9 Torx Security Screwdriver (1) T6 Torx Screwdriver (1)

#### Étape 1 — Ecran

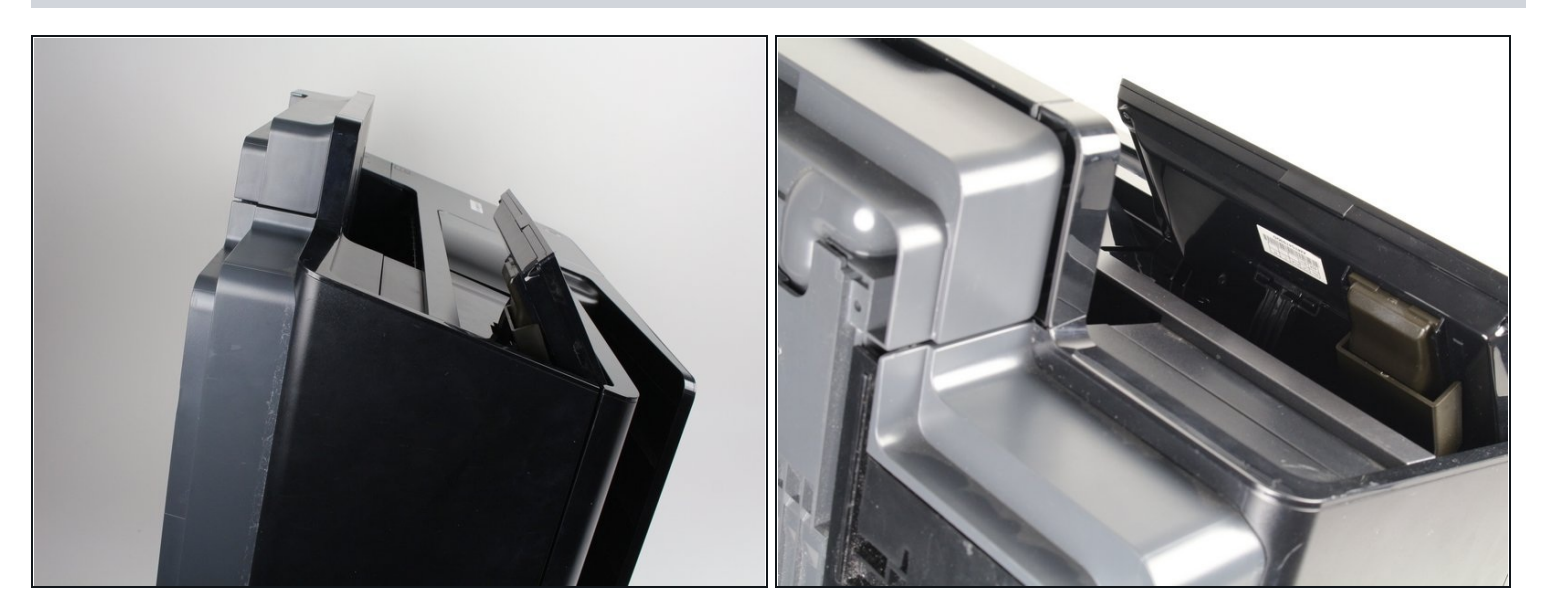

 Placez l'imprimante sur le dos et faites pivoter l'écran dans le sens des aiguilles d'une montre pour accéder au dessous de l'écran.

#### Étape 2

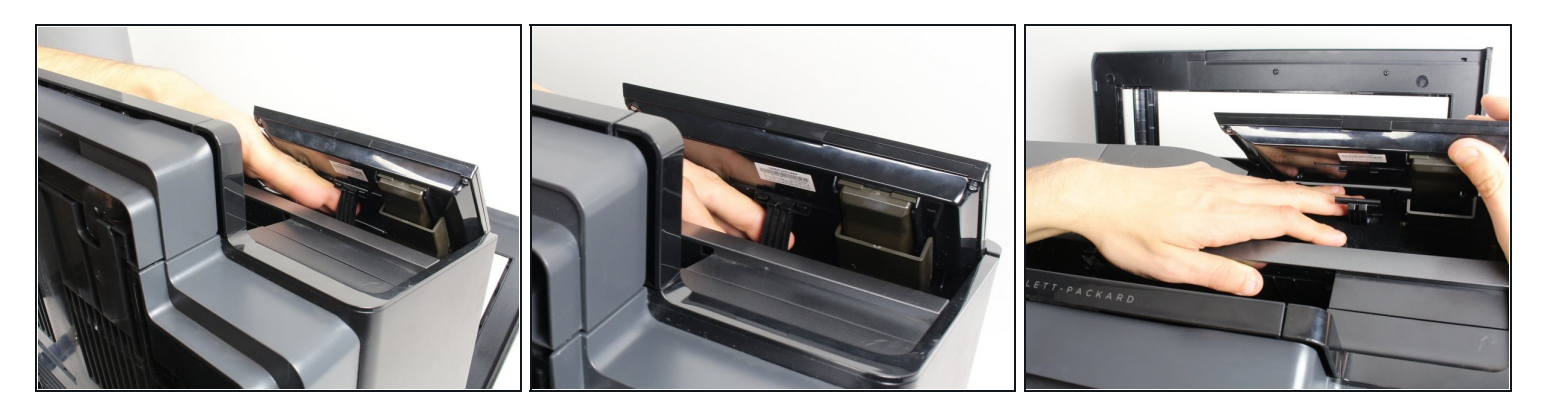

- Localisez le bras de commande sous l'écran. Vous devrez le détacher pour accéder aux vis.
- Placez un doigt derrière le bras de commande.
- Séparez l'unité d'affichage du bras de commande en tirant vers le bas avec votre doigt et en utilisant votre autre main pour pousser l'unité d'affichage vers le haut.

(i) Le retrait du bras de commande nécessite une force modérée.

#### Étape 3

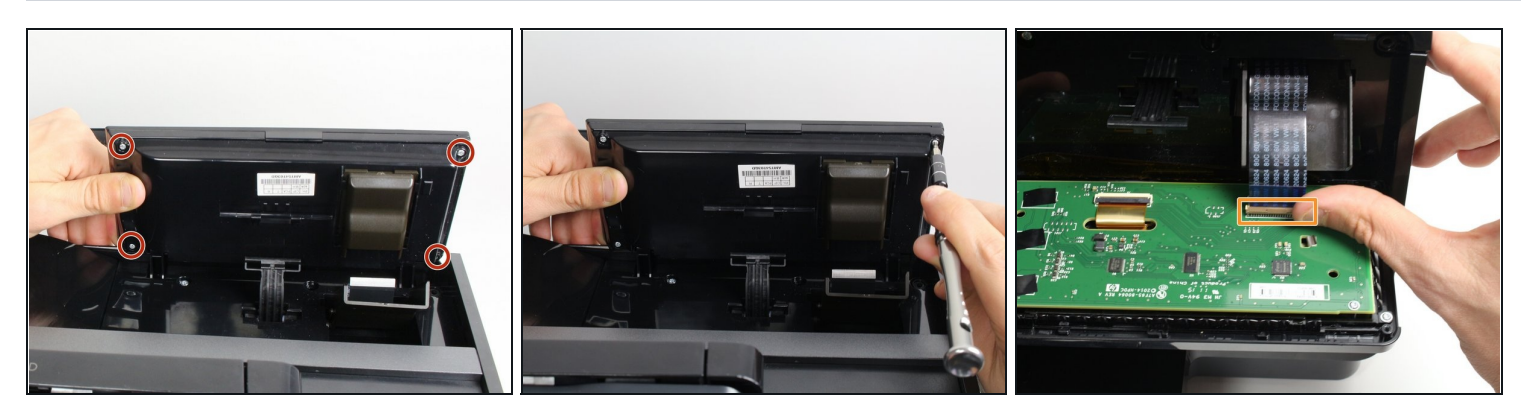

- Retirez les quatre vis T9-Torx de 11 mm situées sous l'unité d'affichage en tournant le tournevis dans le sens inverse des aiguilles d'une montre.
- Ouvrez l'unité d'affichage pour exposer le circuit imprimé en séparant les panneaux arrière et avant.
- Retirez le câble ruban en relâchant doucement le mécanisme de verrouillage en plastique et en tirant le câble hors de la carte de circuit imprimé.

## Étape 4

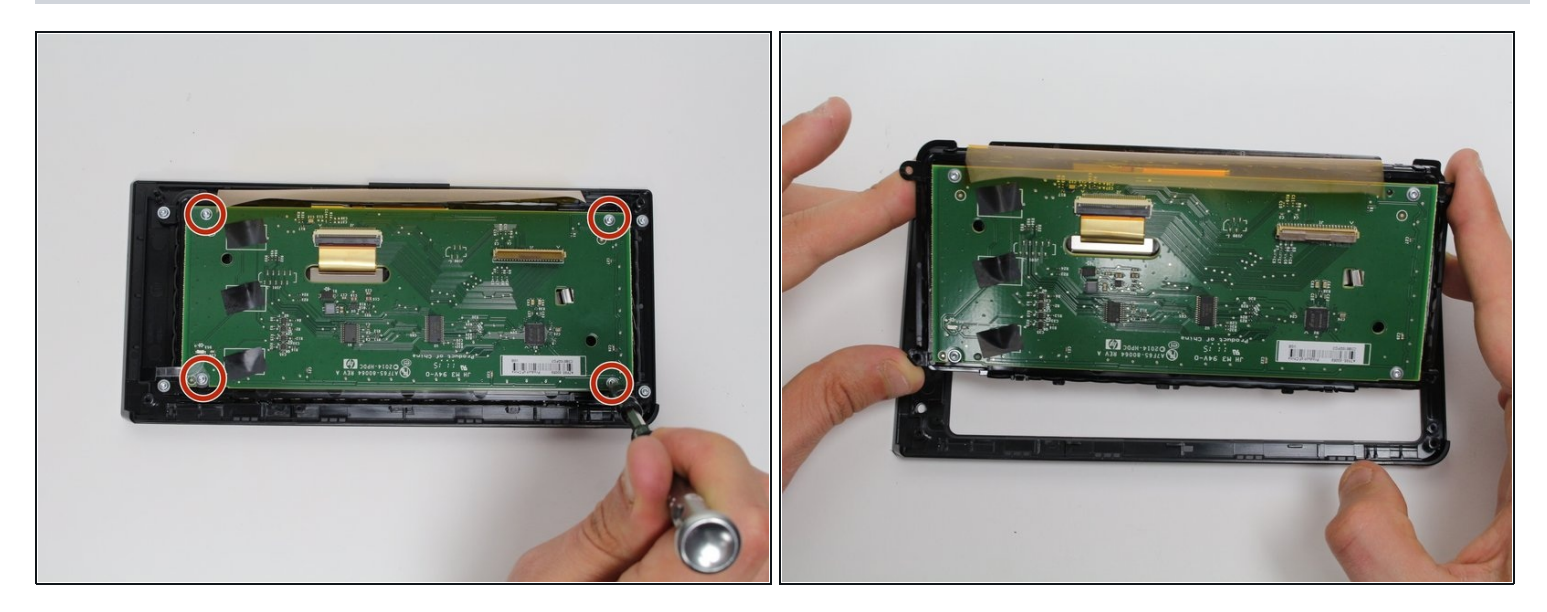

- Retirez les quatre vis T9-Torx de 7 mm de la carte de circuit imprimé qui maintiennent l'écran en place à l'aide d'un tournevis T9-Torx et en tournant dans le sens antihoraire.
- Soulevez la carte de circuit imprimé/panneau d'écran du cadre noir.

Pour remonter votre appareil, suivez ces instructions dans l'ordre inverse.